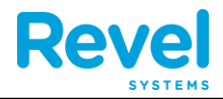

## **1. DOUBLE TAP IN THE UPPER LEFT HAND CORNER OF THE SCREEN**

| 14871 To Go<br>Server: Revel U                                                                                         | 14872 Eat In<br>Server: Revel U<br>599:46:03                                   | 14870 Eat In<br>Server: Revel U<br>599:46:49                                                              | 61-1647868605<br>Eat In<br>Server: Revel U | 14873 Delivery<br>Server: Revel U<br>599:45:21 |
|----------------------------------------------------------------------------------------------------|--------------------------------------------------------------------------------|----------------------------------------------------------------------------------------------------|--------------------------------------------|------------------------------------------------|
| Reca <sup>4</sup> Order<br>Reca <sup>4</sup> Order<br>Complete<br>Shrimp, Catfish<br>or Oyster Platter (i)<br>Complete | Mark as Done<br>Complete<br>Buffalo Burger<br>Medium Well,<br>Medium, Onion () | Mark as Done         Complete         Meatlovers       (i)         Complete         Texas Toast       (i) | Complete<br>Meatlovers                     | Mark as Done<br>Complete<br>3×Hawaiian (j)     |
| Complete<br>Hawaiian                                                                                                   |                                                                                |                                                                                                    |                                            |                                                |

## **2. A** GREEN MENU BAR WILL APPEAR

|                                               | 460:04:11                                        | 286-38:30 Customer: 71                                                                                                    | Customer: 73                                                        | 286:01:50        |                             |
|-----------------------------------------------|--------------------------------------------------|----------------------------------------------------------------------------------------------------|---------------------------------------------------------------------|------------------|-----------------------------|
| Mark as Done                                  | Mark as G                                        | National Mark and                                                                                                    | we want the second stand of the                                     | Harrison A       |                             |
| Waiting<br>Soda<br>Root Beer                  | Ice Cream Social     Waiting     Cookies & Crean | n-48 oz Vil empode                                                                                                    | ibo et K/Breakfast Comb                                             | o Va<br>Col      | nog<br>da<br>ke             |
| 74425<br>Server: Derek L<br>Customer: 32      | Eat In<br>Chocolate Almo<br>Combo In Pro         | ogress                                                                                                    | grees                                                               | a O              | 27 To<br>Smer: Aerial Adams |
| Mark as Dor                                   | 459.06/26<br>78174<br>Server: Johnathan R        | EZ Cater Schmathan R<br>286:31:24                                                                                                    | Est IP<br>69448<br>Server Johnstion R.<br>1985;1256<br>Customett T1 | Eat In Waite     | Mark as Done                |
| Waiting<br>Soda<br>Orange                     | © i =1 ice Cream Sor                             | cial For 6                                                                                                    | nbo Wating                                                          | Bti W            | fater                       |
| 78075<br>Server: Johnsthatt R<br>Customer: 44 | To Go<br>Vanilia - Stani<br>Combo In             | dard Carton K/Lemonade Progress (0) Combo In Pro                                                                                                    | Greas                                                               |                  | Carak L<br>Ger 41           |
| Mark as                                       | Done                                             | and the second second se | Iced Tea<br>Completed                                               | Din Progr        | ess<br>Buffalo              |
| Lrg MintCr                                    | 0                                                |                                                                                                    | Plain Cone Coffee 4oz                                               | Eries<br>Watting | nion Rines                  |

## *Friendly's* Changing Dining Options on the KDS Screens

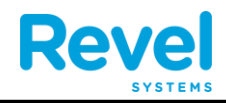

**3.** CLICK ON FILTER BY AND SET EACH KDS PER THE EMAIL TO THEN CORRECT ORDER OPTIONS

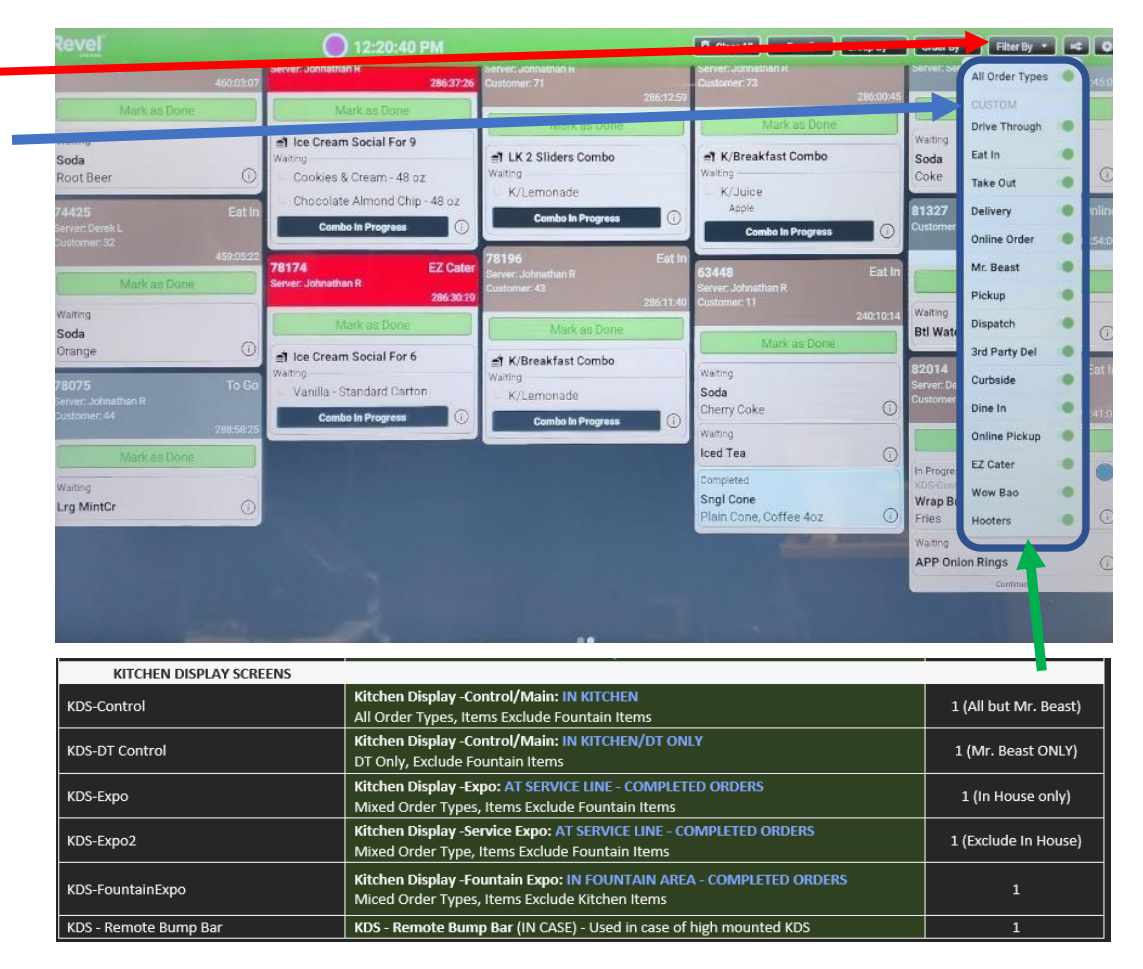

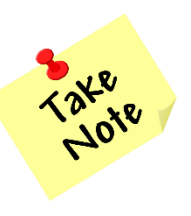

This is only an example, please refer to the Email from Derek Linders titles "Your Revell Install Tonight".